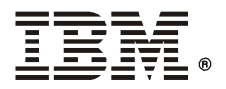

# **IBM** 5591 カラー・レーザー・プリンター 増設メモリー 設置手順書

本書は、256MB増設メモリーを設置する手順を説明しています。安全にご利用いただくため に、必ず別冊の『取扱説明書』の「安全にご利用いただくために」をお読みください。

### ⚠注意

必ず機器の電源を落として作業をしてください。電源を入れたまま作業をすると、静電気 などにより機器が破損するおそれがあります。

#### 注記

プリンターの電源を切ると、プリンター内に残っている印刷データや、プリンターのメモリー上に蓄えら れた情報は消去されます。

### 操作手順

① プリンターの電源スイッチが切れていることを確認し、コンセントから電 源プラグを抜きます。

⚠注意 必ず電源スイッチを切り、電源プラグをコンセントから抜いてください。感電 の原因となることがあります。

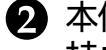

🛿 本体上面の右奥にあるカバーの取っ手を 持ち上げて、矢印の方向に外します。

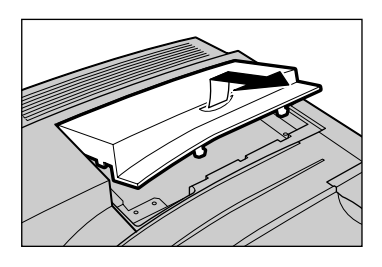

4か所のねじを、手前2か所、奥2か 所の順番に、空回りするくらいまでゆ るめて金属の板を外します。

#### 注記

ねじは、完全に取り外さないでください。

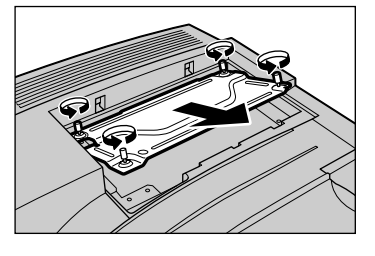

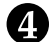

♪ メモリーの切り欠きが左側にくるよう に持ち(Mのシールが正面)、スロット Mに真っすぐに差し込みます。軽く差 し込んだ状態で、左、右の順に強く押 し込みます。

増設メモリーが確実に差し込まれると、右側にあ るツメが立ち上がります。

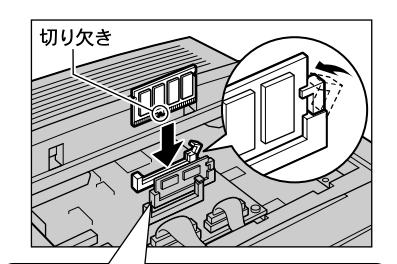

| <基板の配置  | 上面図 | >   |
|---------|-----|-----|
| <u></u> | M   |     |
|         |     | М   |
| ROM2    | _   | R2  |
| ROM     |     | -R1 |
|         |     |     |

## 注記

メモリーは確実に押し込まないと、正しく動き ません。その場合は、取り付け直してください。

⑤ 金属の板を差し込み、4か所のねじを 留めます。

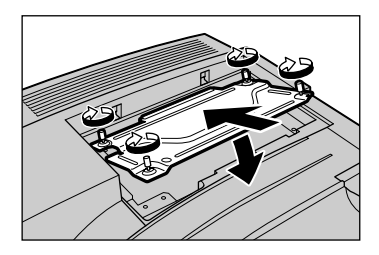

⑦ カバーを取り付けます。

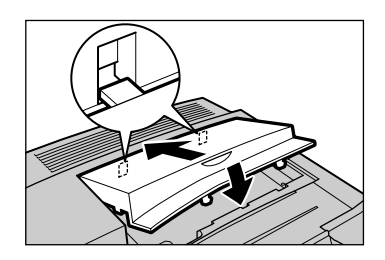

- ⑦ 電源プラグをコンセントに差し込み、プリンターの電源スイッチを入れ ます。
- ⑧『IBM 5591 カラー・レーザー・プリンター取扱説明書』の「6.3 レポー ト/リストを印刷する」を参照して、「機能設定リスト」を印刷し、「プリン ト設定]項目の[メモリー]の[総容量]が 256MB」と表示されていることを 確認します。(増設メモリー未装着時は、「32MB」と表示されます。) 『IBM 5591 カラー・レーザー・プリンター取扱説明書』は、プリンター 本体に同梱されている「マニュアルCD」のCD-ROMに電子マニュアルとして 入っています。

これで、増設メモリーの取り付けは完了です。

| 日本アイ・ビー・エム株式会社 | <b>第1版</b>                |
|----------------|---------------------------|
| 〒106-8711      | 2001 <b>年</b> 10 <b>月</b> |
| 東京都港区六本木3-2-12 | P/N 55P1210               |